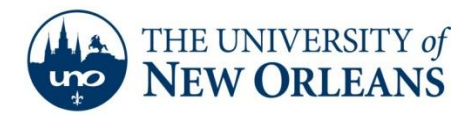

## Setting up Email on a Kindle

1. On the Kindle Fire, select **Apps** from top row of selectable options.

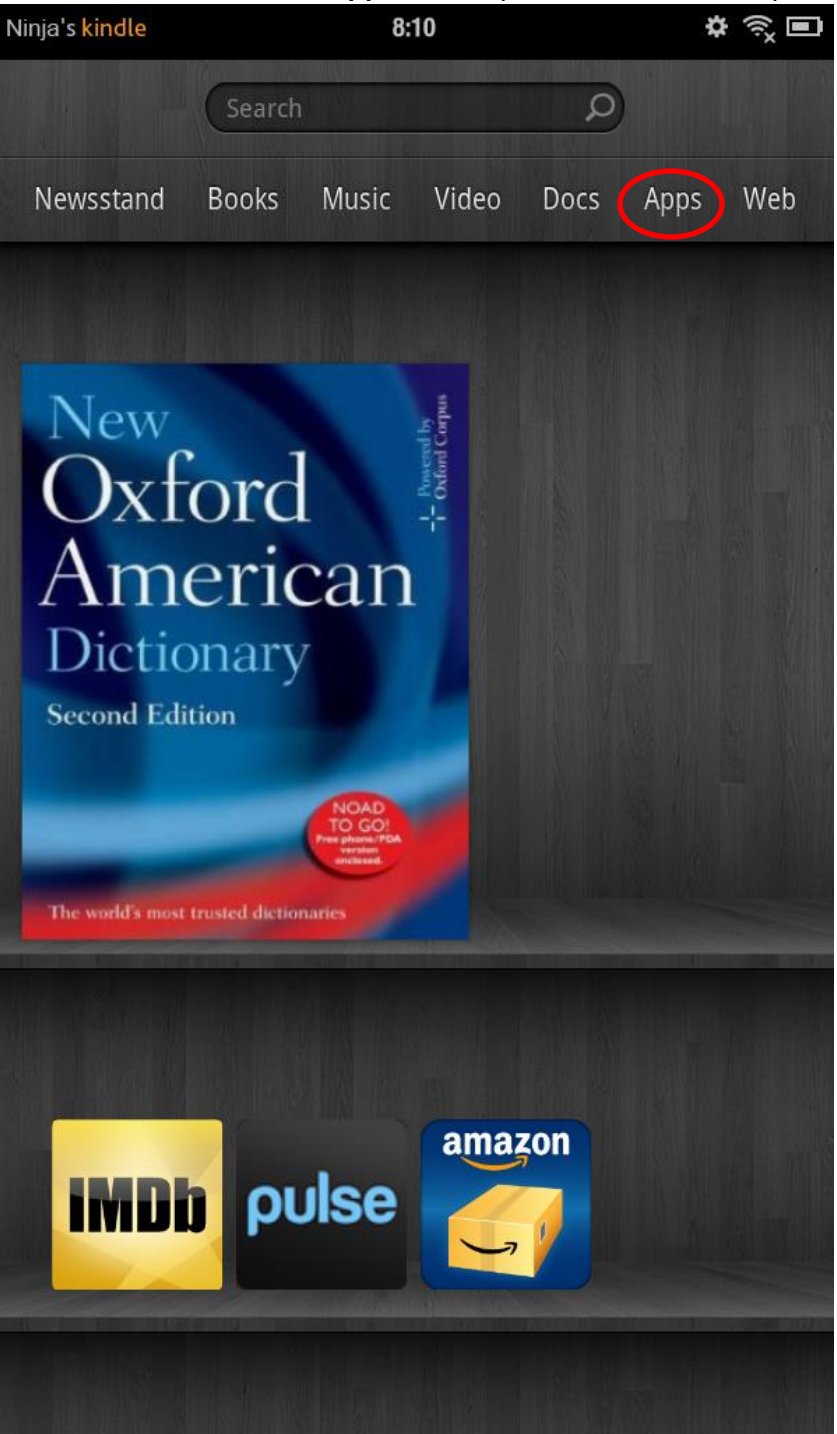

UCC Help Desk helpdesk@uno.edu ©2014 University of New Orleans University Computing & Communications Page 1 of 11 Rev. March 3, 14

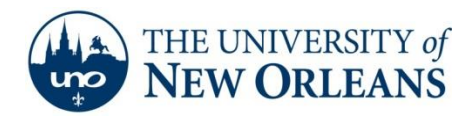

2. Select **Device** and then select the **Email** app below.

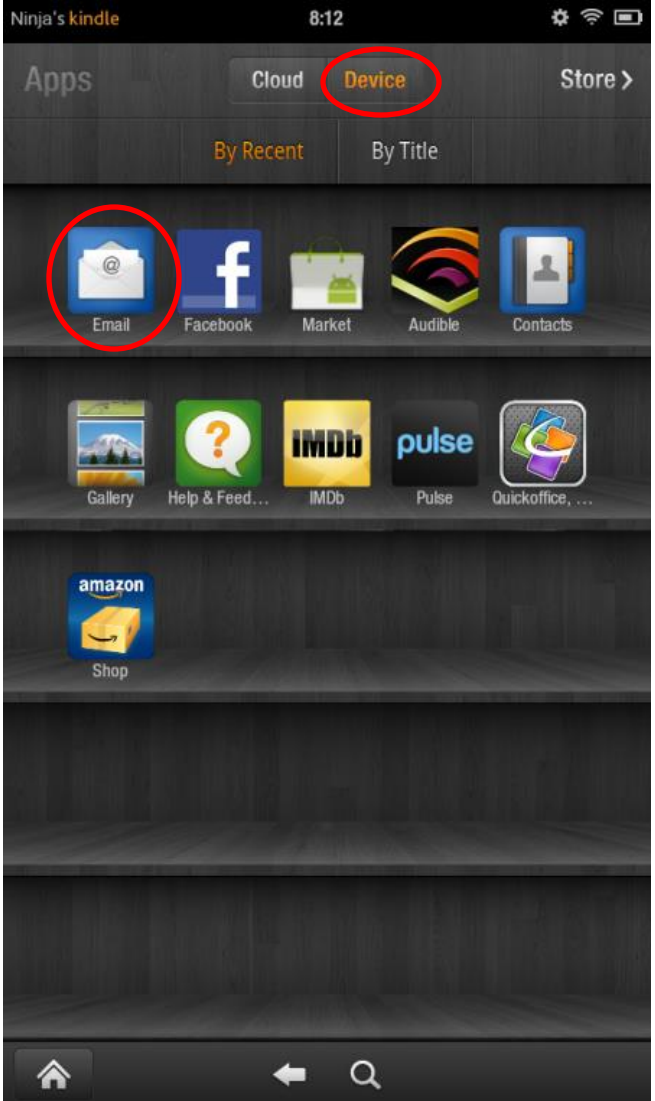

Note: If the Email or Contacts apps are not available on the device, make sure the Kindle Fire is connected to a wireless network. Please refer to the documentation for connecting the Kindle Fire to the UNOSECURE wireless network for further instructions. After you have connected the Kindle Fire to a wireless network and logged into your Amazon Account, you may download the Email and Contacts apps. If neither the Email nor Contacts apps have appeared, try restarting the Kindle Fire by holding down the power button located at the bottom of the device and selecting Shut Down.

UCC Help Desk helpdesk@uno.edu ©2014 University of New Orleans University Computing & Communications Page 2 of 11 Rev. March 3, 14

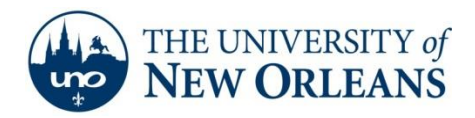

3. On the **Welcome to e-mail setup** screen select the **Start** button below.

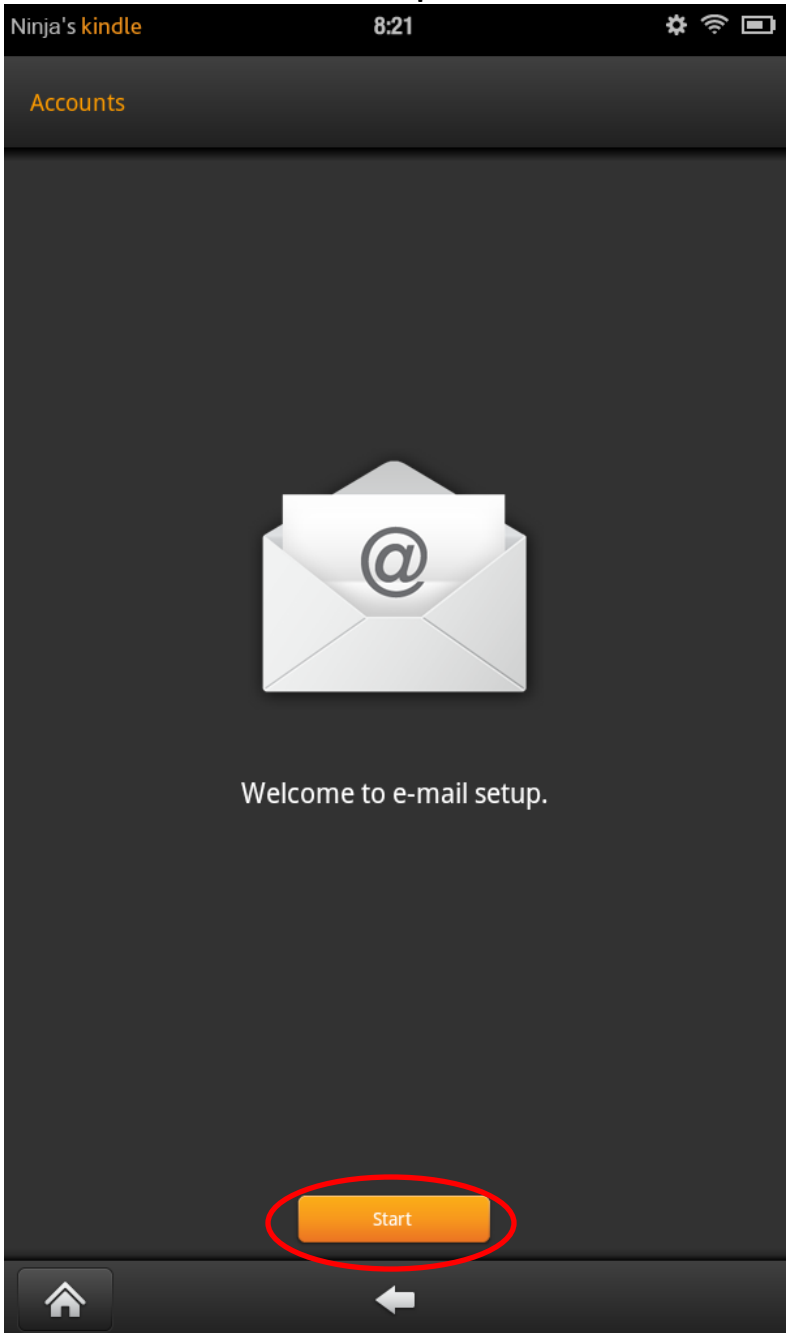

UCC Help Desk helpdesk@uno.edu ©2014 University of New Orleans University Computing & Communications Page 3 of 11 Rev. March 3, 14

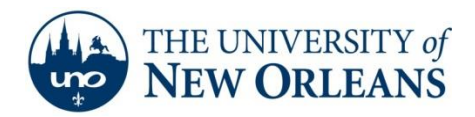

4. From the list of email providers, select **Other**.

| Ninja's <mark>kindle</mark> | 8:22                                          | \$\$ \$\$ <b>•</b> |
|-----------------------------|-----------------------------------------------|--------------------|
| Select E-Mail Provi         | ider >                                        |                    |
|                             | Select an e-mail provider from the list below |                    |
|                             | Gmail                                         |                    |
|                             | Yahoo                                         |                    |
|                             | Hotmail                                       |                    |
|                             | Aol                                           |                    |
|                             | Other                                         |                    |
|                             |                                               |                    |
|                             |                                               |                    |
|                             |                                               |                    |
|                             |                                               |                    |
|                             |                                               |                    |
|                             |                                               |                    |
|                             |                                               |                    |
|                             |                                               |                    |
|                             | <b>+ =</b>                                    |                    |

UCC Help Desk helpdesk@uno.edu ©2014 University of New Orleans University Computing & Communications Page 4 of 11 Rev. March 3, 14

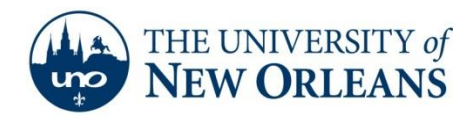

- 5. Enter in the following information:
  - Username: Your UNO email address (e.g. username@uno.edu)
  - Password: Your UNO password (email password)

## Then select Next.

| Ninja's <mark>kindle</mark> | 8:2                | 8       | ¢ (¢ |  |
|-----------------------------|--------------------|---------|------|--|
| Select E-Mail Provider      | Si                 | gn-In > |      |  |
| Other Setup                 |                    |         |      |  |
|                             |                    |         |      |  |
| Enter the login informa     | ation for this acc | ount    |      |  |
| username@m                  | y.uno.edu          |         | _    |  |
|                             |                    |         |      |  |
|                             |                    |         |      |  |
|                             |                    |         |      |  |
|                             |                    |         |      |  |
| Show Pass                   | word               |         |      |  |
|                             |                    |         |      |  |
|                             |                    |         |      |  |
|                             |                    |         |      |  |
|                             |                    |         |      |  |
|                             |                    |         |      |  |
|                             |                    |         |      |  |
|                             |                    |         |      |  |
|                             |                    |         |      |  |
|                             |                    |         |      |  |
|                             |                    |         |      |  |
|                             |                    |         |      |  |
|                             |                    |         |      |  |
|                             |                    |         |      |  |
|                             | Next               | Cancel  |      |  |
|                             | +                  |         |      |  |

UCC Help Desk helpdesk@uno.edu ©2014 University of New Orleans University Computing & Communications Page 5 of 11 Rev. March 3, 14

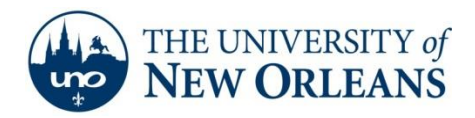

## 6. Under "What type of account is this?" select IMAP.

| Ninja's <mark>kindle</mark> | 8:29                                                                                                    | \$ \$ <b>•</b> |
|-----------------------------|----------------------------------------------------------------------------------------------------|----------------|
| Account Type                |                                                                                                    |                |
|                             | What type of account is this?                                                                                                    |                |
|                             |                                                                                                    |                |
|                             | POP 3                                                                                                    |                |
|                             | ІМАР                                                                                                    |                |
|                             | a teterrete d Energian I and include an the Mindle Fire dear                                                                            |                |
| in<br>nc                    | ie Integrated Email application on the Kindle Fire does<br>of support email from Microsoft Exchange Server.                             |                |
| Cu<br>or<br>fro             | istomers who want to use Microsoft Exchange Server<br>a the Kindle Fire can download an application for this<br>om the Amazon Appstore. |                |
|                             |                                                                                                    |                |
|                             |                                                                                                    |                |
|                             |                                                                                                    |                |
|                             |                                                                                                    |                |
|                             |                                                                                                    |                |
|                             |                                                                                                    |                |
|                             |                                                                                                    |                |
|                             |                                                                                                    |                |
|                             |                                                                                                    |                |
|                             |                                                                                                    |                |
|                             |                                                                                                    |                |
|                             |                                                                                                    |                |
|                             |                                                                                                    |                |
|                             |                                                                                                    |                |
|                             | <br>← ■                                                                                                    |                |

UCC Help Desk helpdesk@uno.edu ©2014 University of New Orleans University Computing & Communications Page 6 of 11 Rev. March 3, 14

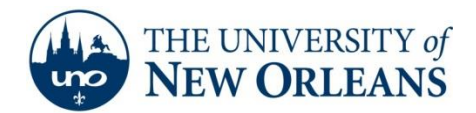

- 7. Enter in the following incoming server information
  - Username: Your UNO username without the "my" part (e.g. username@uno.edu)
  - Password: Your UNO password (email password)
  - IMAP server: pod51008.outlook.com
  - Security type: SSL (always)
  - Authentication Type: PLAIN
  - Port: 993
  - IMAP path prefix: leave blank
  - Use compression on network: *The purpose of this option has yet to be determined; as such, leave default.*

| Ninja's <mark>kindle</mark> | 8:3             | 6             | \$ \$ <b>•</b> |
|-----------------------------|-----------------|---------------|----------------|
| Incoming server set         | ttings          |               |                |
|                             |                 |               |                |
| Username                    |                 |               |                |
| username                    | e@uno.edu       |               |                |
| Password                    |                 |               |                |
|                             | •••••           |               |                |
| IMAP server                 |                 |               |                |
| pod51008                    | 3.outlook.com   |               |                |
| Security type               |                 |               |                |
| SSL (always)                |                 |               | ~              |
| Authentication              | type            |               |                |
| PLAIN                       |                 |               | ~              |
|                             |                 |               |                |
| 993                         |                 |               |                |
| IMAP path prefi             | x               |               |                |
| (Automatic                  | using NAMESPACE | if available) |                |
|                             |                 |               |                |
| 🖌 Mobile                    | 🖌 Wi-Fi         | 🖌 Other       |                |
|                             |                 |               |                |
|                             |                 |               |                |
| ,                           |                 |               |                |
|                             | Next            | Cancel        |                |
|                             | +               |               |                |

Then select Next.

©2014 University of New Orleans University Computing & Communications Page 7 of 11 Rev. March 3, 14

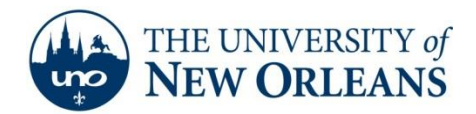

- 8. Enter in the following outgoing server information:
  - SMTP server: smtp.uno.edu
  - Security type: **SSL (always)**
  - Port: 587
  - Require sign-in: 🥝
  - Authentication Type: **AUTOMATIC**
  - Username: Your UNO username without the @ suffix (e.g. username)
  - Password: Your UNO password (email password)

| Ninja's <mark>kindle</mark> | 8:42 | 2      | \$<br>\$<br>\$ |  |
|-----------------------------|------|--------|----------------|--|
| Outgoing server settings    |      |        |                |  |
|                             |      |        |                |  |
| SMTP server                 |      |        |                |  |
| smtp.uno.edu                |      |        |                |  |
| Security type               |      |        |                |  |
| SSL (always)                |      |        | ~              |  |
| Port                        |      |        |                |  |
| 587                         |      |        |                |  |
| Require sign-in.            |      |        |                |  |
| Authentication type         |      |        |                |  |
| AUTOMATIC                   |      |        | ~              |  |
| Username                    |      |        |                |  |
| username                    |      |        |                |  |
| Password                    |      |        |                |  |
|                             | ••   |        |                |  |
|                             |      |        |                |  |
|                             |      |        |                |  |
|                             |      |        |                |  |
|                             |      |        |                |  |
|                             |      |        |                |  |
|                             |      |        |                |  |
|                             | Next | Cancel |                |  |
|                             |      |        |                |  |
|                             | -    |        |                |  |

Then select Next.

UCC Help Desk helpdesk@uno.edu ©2014 University of New Orleans University Computing & Communications Page 8 of 11 Rev. March 3, 14

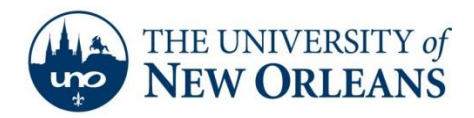

9. Select how often the Kindle Fire should check your email. If battery longevity is a concern, we suggest either **Hourly** or **Manually**.

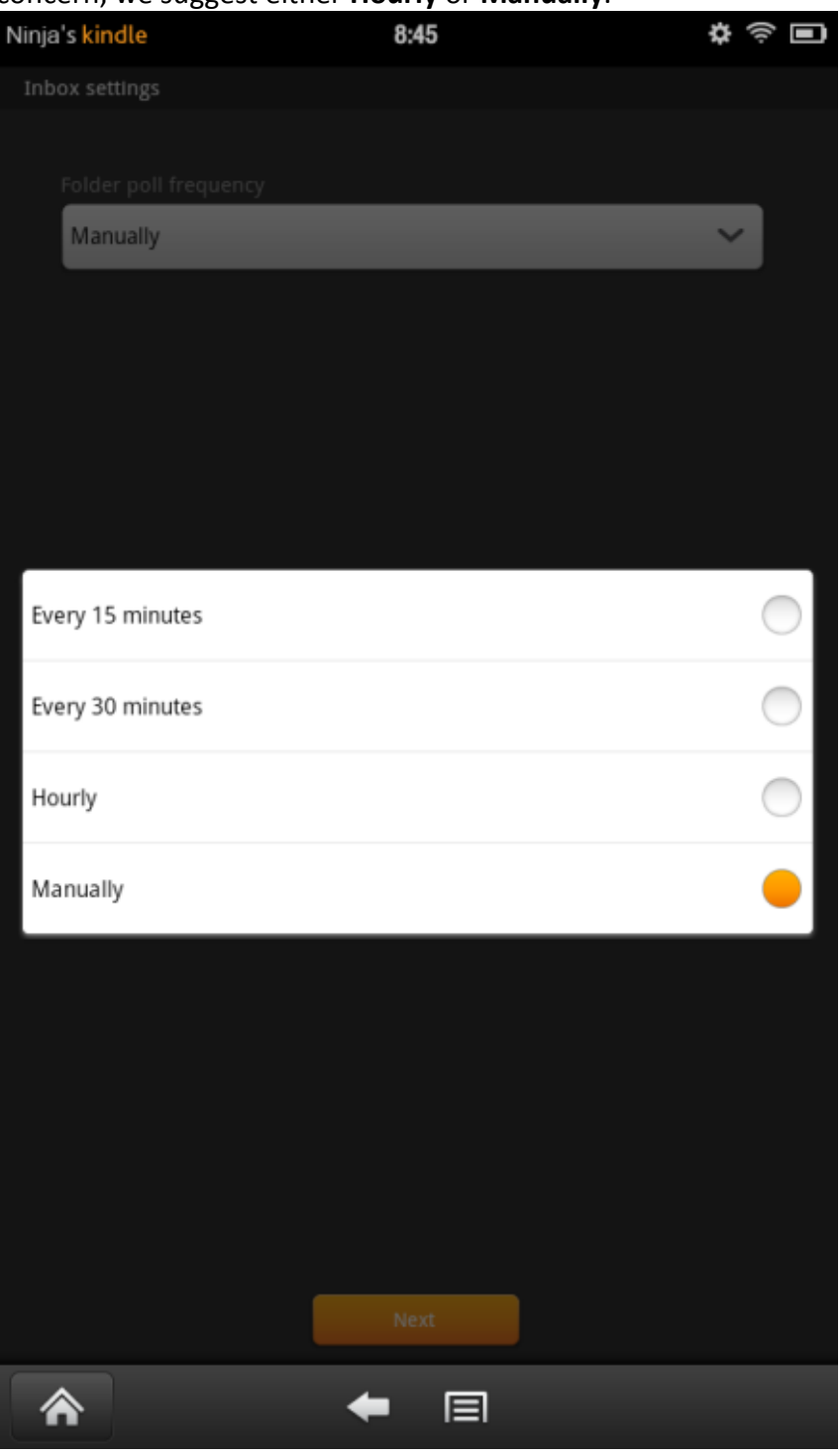

Then select Next.

UCC Help Desk helpdesk@uno.edu ©2014 University of New Orleans University Computing & Communications Page 9 of 11 Rev. March 3, 14

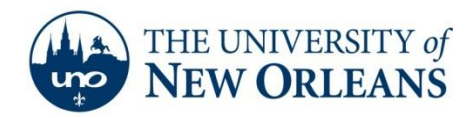

- 10. Enter in the following information:
  - Type your name: This is how your name displays on outgoing messages (e.g. John Smith)
  - Give this account a name: If you have multiple email accounts, a unique account name will differentiate it from the others (e.g. UNO Email)
  - Send mail from this account by default: If this is your primary email account on this device, then check this option.

| Ninja's kindle      | 8:50                                | \$<br>\$ |
|---------------------|-------------------------------------|----------|
| Select E-Mail Provi | der Sign-In                         | > Finish |
| Other Setup         |                                     |          |
|                     |                                     |          |
| Type your name (    | (displays on outgoing messages):    |          |
| John Smith          |                                     |          |
| Give this account   | a name (optional):                  |          |
| UNO ema             |                                     |          |
|                     |                                     |          |
| 🗸 Send              | l mail from this account by default |          |
|                     |                                     |          |
|                     |                                     |          |
|                     |                                     |          |
|                     |                                     |          |
|                     |                                     |          |
|                     |                                     |          |
|                     |                                     |          |
|                     |                                     |          |
|                     |                                     |          |
|                     |                                     |          |
|                     |                                     |          |
|                     |                                     |          |
|                     |                                     |          |
|                     | View your Inbox                     |          |
|                     | ← 🗉                                 |          |

Then select View your Inbox.

UCC Help Desk helpdesk@uno.edu ©2014 University of New Orleans University Computing & Communications Page 10 of 11 Rev. March 3, 14

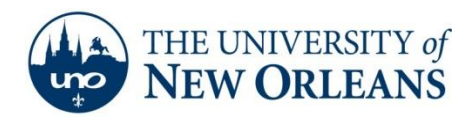

11. If all of the above settings were set correctly, the Kindle Fire will now retrieve email from your UNO Exchange account.

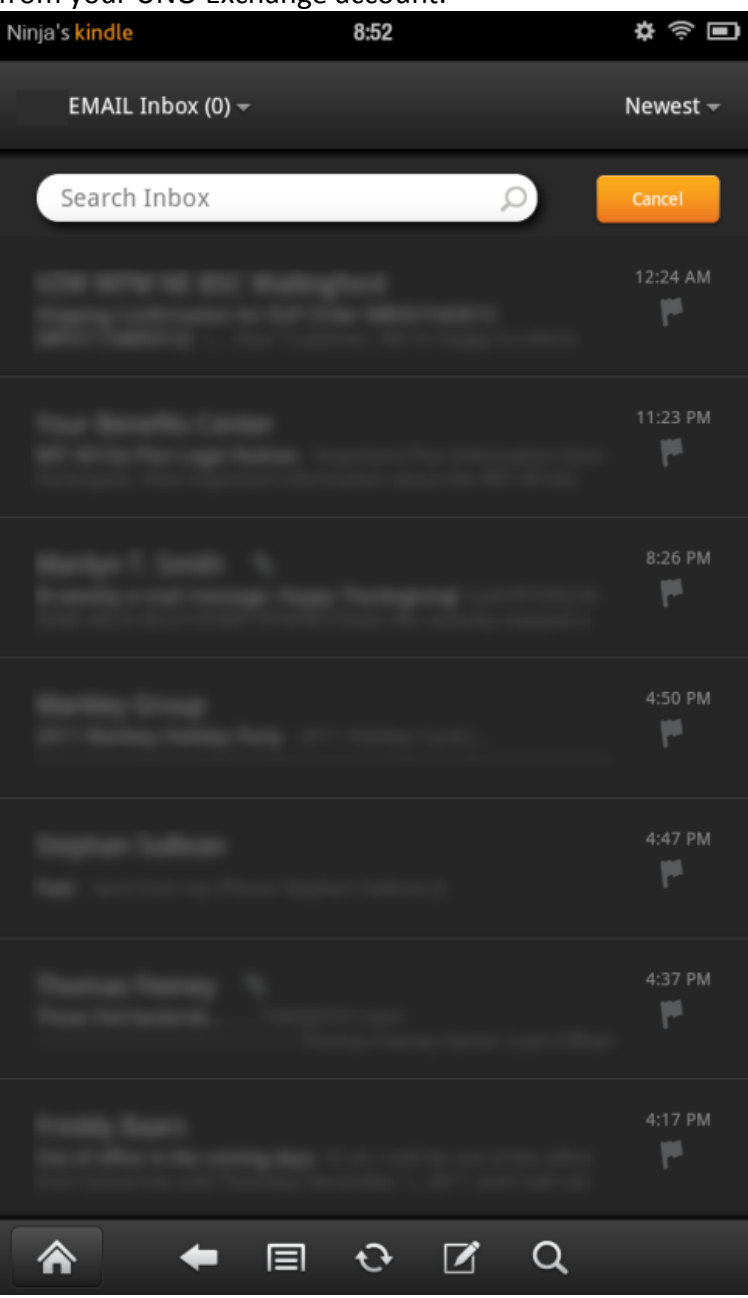

If you encounter any trouble, feel free to contact the Help Desk at (504) 280-4357 or by email at <u>helpdesk@uno.edu</u>. You may also stop by the Help Desk, located in the UCC Room 101.

UCC Help Desk helpdesk@uno.edu ©2014 University of New Orleans University Computing & Communications Page 11 of 11 Rev. March 3, 14